## Dateien > 1,44 MB mit Winzip auf Diskette packen

Wählen Sie das zu zippende File (oder mehrere) im Explorer aus und drücken Sie die rechte Maustaste

| 3         |                       |   |                                            |
|-----------|-----------------------|---|--------------------------------------------|
| High-Tech | Ōffnen                |   | 1                                          |
|           | Öffnen mit            |   |                                            |
|           | 🗐 WinZip              | Þ | 甸 Add to Zip file                          |
|           | Senden an             | ٠ | 🗐 Add to High-Techpräsentation.zip         |
|           |                       |   | 🗐 Add to recently used Zip file 🛛 🔹 🕨      |
|           | Ausschneiden          |   | 🗐 Zip and E-Mail High-Techpräsentation.zip |
|           | Kopieren              |   | 🗐 Zip and E-Mail Plus                      |
|           |                       |   | 🗐 Configure                                |
|           | Verknupfung erstellen |   |                                            |
|           | Löschen               |   |                                            |
|           | Umbenennen            |   |                                            |
|           | Eigenschaften         |   |                                            |

Anschliessend unter "Add to archive "A:\Filename.zip eingeben, "Compression" auf Maximum und "Multiple disk spanning" auf Automatic auswählen.

Hinweis: Spanning lässt sich nur bei Zippen auf Diskette (a:\) auswählen.

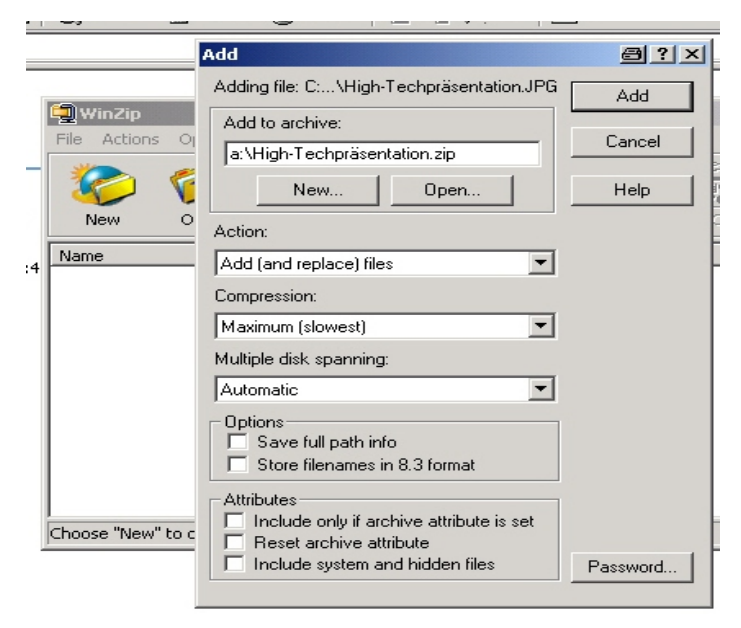

Start mit "Add". Winzip fordert nun bei Bedarf weitere Disketten an und verteilt das File automatisch auf die benötigte Anzahl Disketten.

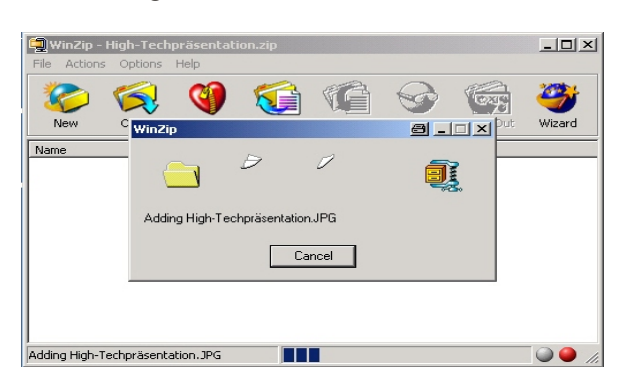

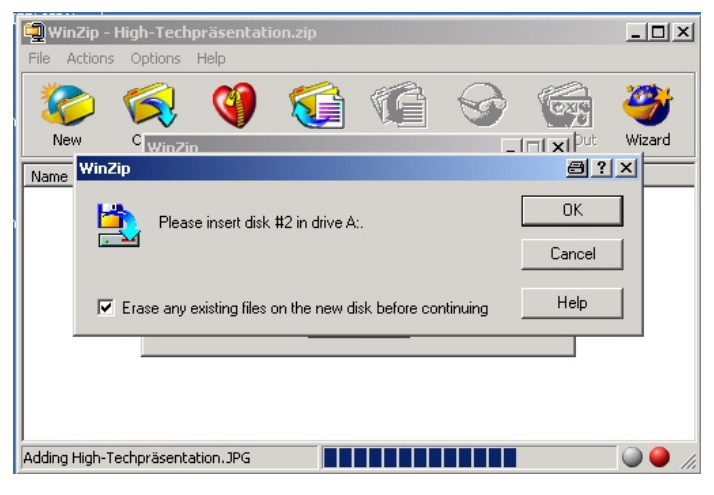

Die Auswahl "Erase any existing files.." Löscht eventuell noch auf der Diskette befindliche Dateien automatisch.

| 🗐 WinZip - High-Techpräsentation.zip 🕘                                  |             |           |           |       |                |           |          |             |  |  |
|-------------------------------------------------------------------------|-------------|-----------|-----------|-------|----------------|-----------|----------|-------------|--|--|
| File                                                                    | Actions     | Options   | Help      |       |                |           |          |             |  |  |
| 3                                                                       | iew         | Open      | Favorites | Add   | Carlos Extract | Siew View | CheckOut | 🥮<br>Wizard |  |  |
| Nan                                                                     | ne          |           | Modified  |       | Size Ratio     | Packed    | Path     |             |  |  |
| B High-Techpräsen 07.10.1996 0 2'506'040 1% 2'469'                      |             |           |           |       |                |           |          |             |  |  |
| Beschriften Sie die Disketten, damit<br>keine Verwechslungen entstehen. |             |           |           |       |                |           |          |             |  |  |
| Selec                                                                   | ted 0 files | , 0 bytes |           | Total | 1 file, 2'448K | в         |          | - 🔍 🎱 //.   |  |  |
|                                                                         |             |           |           |       |                |           |          |             |  |  |

Hinweis:

je nach Filetyp können die Dateien bis zu 80% komprimiert werden. Bereits komprimierte Dateien wie gif, jpg, ppt etc. können nicht nochmals verkleinert werden.

Diese Komprimierung ist absolut verlustlos und verändert die Daten nicht

Winzip kann unter www.winzip.com bezogen werden und findet sich praktisch regelmässig als Beilage auf Computerheft-CD's.

Es sind Versionen in Deutsch und Englisch erhältlich. Support erhalten Sie ebenfalls bei winzip oder Ihrem Fachhändler.

Winzip ist Shareware = Fairware.

Lassen Sie sich bei häufigem Gebrauch bitte registrieren oder erwerben Sie eine Vollversion.